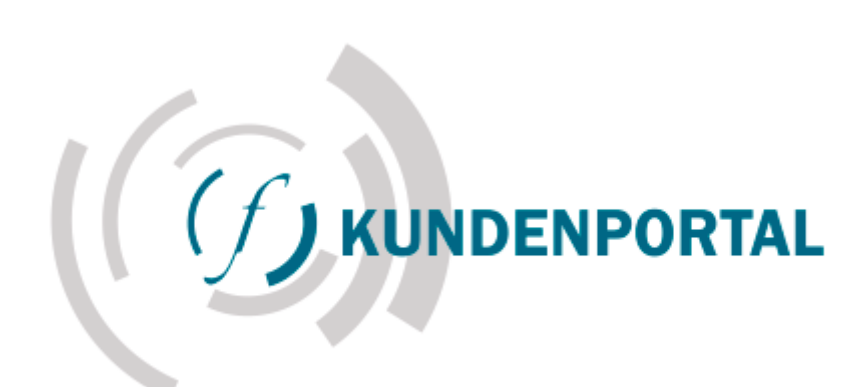

# Fluhr Displays -Kundenportal

Bedienungsanleitung

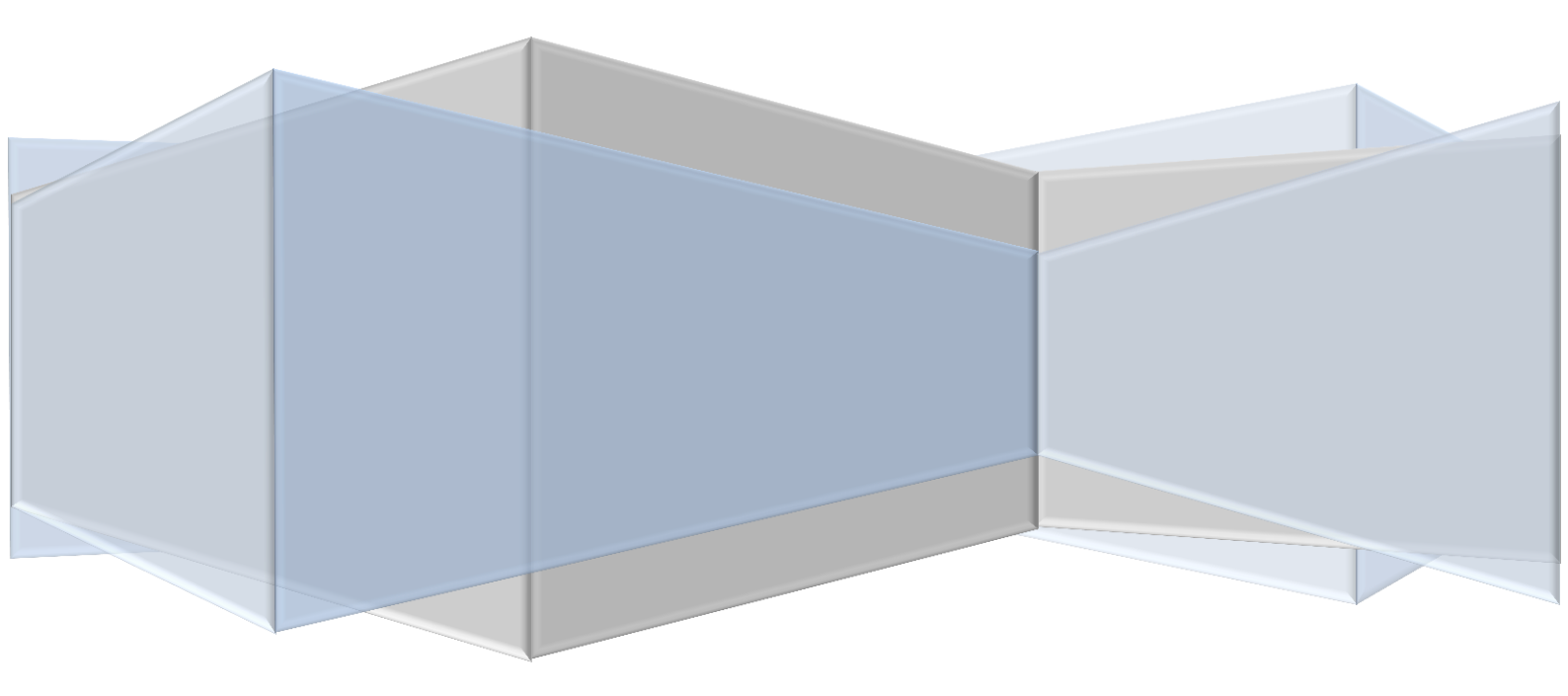

|      | • |   | F |
|------|---|---|---|
|      | A |   |   |
| <br> |   | _ |   |

| 1 | Anr | neldung2              |
|---|-----|-----------------------|
|   | 1.1 | Anmelden2             |
|   | 1.2 | Passwort vergessen2   |
|   | 1.3 | Abmelden2             |
| 2 | Übe | ersicht3              |
|   | 2.1 | Sachbearbeiter/Firma3 |
|   | 2.2 | Auftrags-Übersicht    |
|   | 2.3 | Auftrags-Status       |
| 3 | Auf | trag erfassen5        |
|   | 3.1 | Erfassung5            |
|   | 3.2 | verfügbarer Bestand7  |
|   | 3.3 | Artikelkonfiguration7 |
| 4 | Red | cherche9              |
|   | 4.1 | Auftrag suchen9       |
|   | 4.2 | Rahmenvertrag suchen9 |
|   | 4.3 | Sendungen suchen10    |
| 5 | Ein | stellungen11          |
|   | 5.1 | Passwort ändern11     |
|   | 5.2 | Adressen11            |
|   | 5.3 | Hilfe11               |

# 1 ANMELDUNG

Um sich im Fluhr Kundenportal anzumelden, rufen Sie in Ihrem Browser folgende Adresse auf: <u>http://kundenportal.fluhr.eu</u>

# 1.1 ANMELDEN

Beim erstmaligen Login, geben Sie die Zugangsdaten ein, welche Sie von Ihrem Fluhr -Kundenberater erhalten haben.

| (2)                  |              |
|----------------------|--------------|
| (/)                  | KUNDENPORTAL |
| Bitte melden Sie sic | h an!        |
|                      |              |
| ANMELDEN             |              |
| Benutzerkonto        |              |
| Passwort             |              |
|                      | Annaldan     |

## 1.2 PASSWORT VERGESSEN

Sollten Sie Ihr Passwort vergessen, können Sie durch einen Klick auf "Passwort vergessen?" ein Neues anfordern. Geben Sie dazu Ihre freigeschaltete E-Mail-Adresse ein, in wenigen Augenblicken erhalten Sie ein neues Passwort.

| PASSWORT V                                             | ERGESSEN                                               |
|--------------------------------------------------------|--------------------------------------------------------|
| Bitte geben Sie ihr hinterl<br>Ihnen wird umgehend eir | legte Emailadresse an.<br>n neues Passwort zugesendet. |
| Benutzerkonto                                          |                                                        |
|                                                        | Description                                            |

## 1.3 ABMELDEN

Über den Menüpunkt "Abmelden" rechts in der Menüleiste können Sie sich vom Portal ausloggen.

# 2 ÜBERSICHT

Nach erfolgreicher Anmeldung befinden Sie sich im Kundenportal.

## 2.1 SACHBEARBEITER/FIRMA

In der Menüleiste sehen Sie rechts Ihren Namen und im Auswahlfeld Ihre zugeordnete Firma. Sollten Sie für verschiedene Firmen (Kundennummern bei Fluhr) Aufträge an Fluhr Displays erteilen, können Sie diese im Auswahlwahlfeld wechseln.

Max Mustermann für Demofirma Kundenportal 🔻

# 2.2 AUFTRAGS-ÜBERSICHT

In der Auftrags-Übersicht sehen Sie

- a) die zuletzt berechneten Aufträge (letzten 30 Tage)
- b) alle laufenden Aufträge, die in Bearbeitung sind,
- c) alle im Portal erfassten und noch nicht übermittelten Aufträge

| SICH     | Г                             |
|----------|-------------------------------|
| Anzahl   |                               |
| <u>0</u> | anzeigen                      |
| <u>3</u> | anzeigen                      |
| <u>1</u> | anzeigen                      |
|          | SICH<br>Anzahl<br>0<br>3<br>1 |

Durch Klicken des Buttons "anzeigen" erhalten Sie eine Aufstellung der betreffenden Aufträge, die Sie durch erneutes Anklicken des Buttons "anzeigen" im Detail ansehen können. Die Detailansicht wird rechts neben der aktuellen Ansicht dargestellt.

| Auftrag | Bestellnr | Datum      | Zustand   |          |
|---------|-----------|------------|-----------|----------|
| 1307194 | DEMO 3    | 10.01.2013 | BESTÄTIGT | anzeigen |
| 1307193 | DEMO 2    | 10.01.2013 | BESTÄTIGT | anzeigen |
| 1307191 | DEMO 1    | 10.01.2013 | LIEFERUNG | anzeigen |

| AUFT ک <sup>ی</sup><br>Kuno<br>Auftragsn                                        | 'RAG<br>den-Nr.<br>ummer            | 50001<br>1307191                                   | ]                                                            |                                                 |                 | ]      | Auftragspos<br>Zustand), a<br>Lieferte<br>Liefera | sitionen (in<br>abgehende<br>rmin und<br>adresse | ıkl.<br>ər          |      |
|---------------------------------------------------------------------------------|-------------------------------------|----------------------------------------------------|--------------------------------------------------------------|-------------------------------------------------|-----------------|--------|---------------------------------------------------|--------------------------------------------------|---------------------|------|
| Artikelnum                                                                      | imer                                | Beschre                                            | eibung 🖉                                                     |                                                 | Anzahl          | ME     | Zustand                                           | Termin                                           | Lieferadre          | esse |
| DEMO0815                                                                        | 52                                  | KK 80 el                                           | oxalsilber                                                   |                                                 | 1               | Stk    | LIEFERUNG                                         | 10.01.2013                                       | Max Muste           | erma |
| DEMO5248                                                                        | 3                                   | PK 41 el                                           | oxal-silber N                                                | /ontagesatz MS 4 mit:                           | 2               | Stk    | LIEFERUNG                                         | 10.01.2013                                       | Friedrich E         | Beis |
| >> DEMO1                                                                        | 3005248                             | PKT 17 6                                           | eloxal-silber                                                | Format 140x190mm/7xH;10xQ                       | 4               | Stk    | LIEFERSCHEIN                                      | 10.01.2013                                       | Friedrich E         | 3eis |
| >> DEMO1                                                                        | 3005249                             | PKT 19 F                                           | HF/QF eloxa                                                  | lsilber                                         | 4               | Stk    | LIEFERSCHEIN                                      | 10.01.2013                                       | Friedrich E         | 3eis |
| SVP WEB                                                                         |                                     | Handling                                           | spauschale                                                   | für Einzelversand                               | 2               | Stk    | BESTÄTIGT                                         | 10.01.2013                                       |                     |      |
| AUFT<br>Dokumente<br>Bestellbest<br>Auftragsbes<br>Lieferschein<br>Lieferschein | en-Art<br>ätigung<br>stätigung<br>n | Beleg-Nr<br>1307191<br>1307191<br>759257<br>759258 | Beleg-Da<br>10.01.201<br>10.01.201<br>10.01.201<br>10.01.201 | tum<br>3 🕒<br>3 🕒<br>3 📳                        |                 | ]<br>1 | Auftragsdo<br>Bestätigunge<br>und Rech<br>Ausc    | kumente,<br>n, Liefersc<br>nungen zu<br>Irucken  | wie<br>cheine<br>ım |      |
| SEND                                                                            | UNGS<br>Lieferscl<br>759257         | VERFC                                              | DLGUNC<br>Datum<br>10.01.2013                                | <b>Tracking-Nr.</b><br>472689999998745547845888 | Adress<br>Max M | se     | Informatione                                      | en zum Vei                                       | rsand               | euts |
| IOF                                                                             | 759258                              | _                                                  | 10.01.2013                                                   | 320903035617                                    |                 | ٦      | inkl. Mög<br>Sendung                              | glichkeit zu<br>sverfolgur                       | ur<br>ng            |      |

# In der Detailansicht sehen Sie folgende Informationen:

# 2.3 AUFTRAGS-STATUS

Folgende Stati sind in den Aufträgen und zugehörigen Positionen möglich:

| Zustand      | Beschreibung                                                        |
|--------------|---------------------------------------------------------------------|
| wird erfasst | Neu angelegte Bestellung, die noch nicht an Fluhr übermittelt wurde |
| AUFTRAG      | Angelegter Auftrag/Position, der noch nicht per AB bestätigt wurde  |
| BESTÄTIGT    | Bestätigter Auftrag/Position                                        |
| LIEFERUNG    | Lieferschein wurde gedruckt, Ware wird versendet                    |
| RECHNUNG     | Auftrag abgeschlossen, Rechnung wurde gedruckt                      |

## **3** AUFTRAG ERFASSEN

## 3.1 ERFASSUNG

Eine Bestellung wird angelegt durch Klicken des Menüpunktes "Erfassung". Ferner können bereits angelegte, aber noch nicht übermittelte Bestellungen über die Auftrags-Übersicht ausgewählt und weiter bearbeitet werden.

| Kunden-Nr.                              | 50001                                                    |        |                  |                             |               |                                                |                |
|-----------------------------------------|----------------------------------------------------------|--------|------------------|-----------------------------|---------------|------------------------------------------------|----------------|
| Auftrags-ID                             | 17558                                                    |        |                  |                             |               |                                                |                |
| Bestell-Nr.                             | 1000/1                                                   |        |                  |                             |               |                                                |                |
| /ersandtermin                           | 05.01.2016                                               |        |                  |                             |               |                                                |                |
| Lieferung                               | Adresse je Position                                      | •      |                  |                             |               |                                                |                |
| Auftrag löschen                         | Auffrag absenden                                         | Auffr  | rag eek          | ließen                      |               |                                                |                |
| -<br>Artikelnummer                      | Beschreibung                                             | Anzahi | I ME             | verfügbar                   | Lieferadresse |                                                |                |
| -<br>Artikelnummer<br>DEMO08152         | Beschreibung<br>KK 80 eloxalsilber                       | Anzahi | I ME<br>Stk      | verfügbar<br>6 Stk          | Lieferadresse | Max Mustermann , Bahnhofstr. 12, 80000 München | Σ 🕎 🕷          |
| Artikelnummer<br>DEMO08152<br>DEMO08152 | Beschreibung<br>KK 80 eloxalsilber<br>KK 80 eloxalsilber | Anzahl | ME<br>Stk<br>Stk | verfügbar<br>6 Stk<br>6 Stk | Lieferadresse | Max Mustermann , Bahnhofstr. 12, 80000 München | Σ 😰 💥<br>Σ 😰 💥 |

Im Bestellkopf kann eingetragen werden:

- Ihre **Bestellnummer**
- abgehender Liefertermin/Versandtermin: Auswahl des abgehenden Liefertermin;
   bis 11 Uhr kann der aktuelle Tag, danach frühestens nächster Werktag ausgewählt werden, maximal 60 Tage in der Zukunft
- Lieferung: Es kann unter folgenden Optionen gewählt werden:
  - **"Adresse je Position"**: Angabe einer abweichenden Lieferadresse je Position (Standard):

| Lieferung | Adresse je Position | ۲ |
|-----------|---------------------|---|
|-----------|---------------------|---|

• **"Adresse gesamt":** Angabe einer abweichenden Lieferadresse für den gesamten Auftrag (Füllung der Adresse durch Auswahl einer bereits angelegten/

bestehenden Adresse oder Neueingabe einer Adresse über das Symbol 🧧 ):

|  | Lieferung | Adresse gesamt <ul> <li>Adresse gesamt</li> <li>Max Mustermann , Musterstr. 7, 12345 Fischach</li> </ul> |
|--|-----------|----------------------------------------------------------------------------------------------------|
|--|-----------|----------------------------------------------------------------------------------------------------|

 "Auftraggeber": Auswahl einer eigenen, bei Fluhr Displays hinterlegten Lieferadresse des Auftraggebers (Füllung der Adresse durch Auswahl eines im Adressfeld angezeigten Eintrages)

| Lioforung | Auftragget | per T                                                        |
|-----------|------------|--------------------------------------------------------------|
| Lieferung | 50001-01   | Demofirma Kundenportal , Buschelbergstraße 4, 86850 Fischach |

Je Position sind folgende Felder auszufüllen:

- Artikelnummer: Eingabe erfolgt über (Ihre) Artikelnummer oder die Artikelbezeichnung
- Anzahl: Anzahl der Artikel, die an die folgende Adresse versandt werden sollen.
- abweichende Lieferadresse (nur bei Auswahl von "Adresse je Position" in den Kopfdaten) Auswahl einer bereits angelegten/bestehenden Adresse oder Neueingabe einer Adresse über das Symbol 
   Die Adresse kann nach Auswahl durch erneutes Klicken auf das Symbol 
   geändert werden.

Die Position kann über das Symbol 🝀 gelöscht werden.

Ein Feld kann durch Doppelklick oder durch Entfernen des Textes geleert werden, es muss nicht die komplette Zeile gelöscht werden!

Besteht ein Rahmenvertrag zu einem Artikel erscheint das Symbol  $\Sigma$ . Durch Anklicken des Symbols erhält man eine Übersicht zum bestehenden Rahmenvertrag:

| ™ RAHMEN      | VERTRA      | GS-ÜBERS       | ICHT         |       |            |     |
|---------------|-------------|----------------|--------------|-------|------------|-----|
| von - DEMO08  | 152 - KK 80 | ) eloxalsilber |              |       |            |     |
| Rahmenvertrag |             | Gesamtmenge    | offene Menge | Preis | Preisbasis | ME  |
| 9130221       | 31.12.2013  | 50             | 0            | 0,00  | 1          | Stk |
| 9130382       | 31.12.2013  | 50             | 50           | 0,00  | 1          | Stk |

Um die Erfassung abzuschließen gibt es drei Optionen:

| Auftrag löschen | Auftrag absenden | Aufrag schließen |
|-----------------|------------------|------------------|
|                 |                  |                  |

- Auftrag löschen: der Auftrag wird komplett gelöscht
- **Auftrag schließen**: der Auftrag wird geschlossen und kann jederzeit in der "Auftrags-Übersicht" wiederaufgerufen und weiterbearbeitet werden.
- Auftrag absenden: Der Auftrag wird abgeschlossen und an Fluhr Displays übermittelt.
   Sobald der Auftrag verarbeitet ist, erhalten Sie automatisch eine Bestellbestätigung per E-Mail. Nach Prüfung der Bestellung durch den Innendienst, erhalten Sie die Auftragsbestätigung.

# 3.2 VERFÜGBARER BESTAND

Bei der Auswahl eines Artikels wird automatisch eine Online-Bestandsabfrage im Lager von Fluhr Displays durchgeführt. Dabei wird entweder der aktuelle Lagerbestand als Zahl ausgewiesen oder "Prüfung" angezeigt. Im letzteren Fall kann ein Bestandsengpass vorliegen, durch den eine fristgerechte Lieferung nicht garantiert werden kann. Nach Übermittlung der Bestellung wird dies von unserem Innendienst geprüft und Sie erhalten anschließend entweder die Auftragsbestätigung oder einen Rückruf unseres Innendienstes zur Klärung des Sachverhaltes.

## 3.3 ARTIKELKONFIGURATION

Artikel können unter Umständen konfiguriert werden. Wenn ein konfigurierbarer Artikel erkannt wird, erscheint automatisch das Symbol am Ende der Zeile und es muss eine Konfiguration vorgenommen werden.

Es gibt drei Arten von Konfigurationsmöglichkeiten:

- Fachleisten: handelt es sich bei der angelegten Position um einen Grundständer eines variablen Displays, müssen die gewünschten Kartenelemente/Fachleisten angegeben werden.
- Serviceleistungen: zu einigen Artikeln werden Serviceleistungen angeboten (z.B. Montage), die ausgewählt werden können (Achtung: u.U. fällt ein Aufpreis an, ggf. Konditionen mit dem Innendienst vorher abklären!)
- **Zubehör:** zu einigen Artikel kann Zubehör bzw. alternative Ausstattungen gewählt werden (z.B. eine Anschraubplatte statt Kreuzfuß mit Rollen).

Durch Anklicken des Symbols are erscheint eine neue Erfassungsmaske. In dieser sind die nötigen Konfigurationsmerkmale dargestellt.

Kann der Artikel mit Kartenelementen/Fachleisten ausgestattet werden, so ist die Anzahl der verfügbaren Leisten durch die Anzahl der Zeilen vorgegeben. Je Zeile ist ein Artikel aus der Auswahl auszuwählen. Soll ein Artikel durch gleiche Elemente bestückt werden, so ist je Zeile das gleiche Element auszuwählen. Es besteht die Möglichkeit durch Auswahl des Artikels "LEER" bewusst weniger Leisten zu bestellen, als vorgegeben.

# **™** KONFIGURATION

## von - DEMO5248 - PK 41 eloxal-silber Montagesatz MS 4 mit:

## Fachleisten

| Artikel-Nr.  | Bezeichnung                                    |
|--------------|------------------------------------------------|
| DEMO13005248 | PKT 17 eloxal-silber Format 140x190mm/7xH;10xQ |
| DEMO13005248 | PKT 17 eloxal-silber Format 140x190mm/7xH;10xQ |
| DEMO13005249 | PKT 19 HF/QF eloxalsilber                      |
| LEER         | keine Leiste                                   |

## Serviceleistungen

| Artikel-Nr. | Serviceleistungen  | Wählen |
|-------------|--------------------|--------|
| SERV STA    | Bekleben           |        |
| SERV STA    | Montage (Aufpreis) |        |

## Zubehör

| Artikel-Nr. | Zubehör                       | Wählen |
|-------------|-------------------------------|--------|
| 230900066   | Anschraubplatte, eloxalsilber |        |

Serviceleistungen und Zubehör werden durch Auswahl der entsprechenden Checkbox in der Spalte "Wählen" aktiviert.

Mit "Speichern & Schließen" wird die Konfiguration gespeichert. Die Konfigurationspositionen werden anschließend automatisch in die Bestellung eingefügt:

| Artikelnummer   | Beschreibung                                   | Anzahl | ME  | verfügbar |       |
|-----------------|------------------------------------------------|--------|-----|-----------|-------|
| DEMO5248        | PK 41 eloxal-silber Montagesatz MS 4 mit:      | 2      | Stk | 18 Stk    | Σ 😰 💥 |
| >> DEMO13005248 | PKT 17 eloxal-silber Format 140x190mm/7xH;10xQ |        |     |           |       |
| >> DEMO13005248 | PKT 17 eloxal-silber Format 140x190mm/7xH;10xQ |        |     |           |       |
| >> DEMO13005249 | PKT 19 HF/QF eloxalsilber                      |        |     |           |       |
| » LEER          | keine Leiste                                   |        |     |           |       |
| >> SERV STA     | Montage (Aufpreis)                             |        |     |           |       |
| » 230900066     | Anschraubplatte, eloxalsilber                  |        |     |           |       |
| » 230900066     | Anschraubplatte, eloxalsilber                  |        | _   |           |       |

Durch erneutes Klicken auf das Symbol 🖾 lässt sich die Zusammenstellung auch im Nachhinein ändern.

## 4.1 AUFTRAG SUCHEN

Im Menüpunkt "Recherche/Auftrag" können Sie über verschiedene Kriterien, inkl. der Lieferadresse in Ihrem Auftragsbestand bei Fluhr Displays recherchieren.

Bei den Lieferadressen wird unterschieden, ob nach einer eindeutigen Adresse gesucht werden soll oder nach einem beliebigen Freitext (Adresse allgemein). Im letzteren Fall wird die komplette Anschrift nach dem gewünschtem Suchbegriff durchsucht.

Füllen Sie eines der vorgegebenen Felder aus und klicken Sie anschließend auf "Suchen". Alle Treffer werden Ihnen darunter angezeigt und können jeweils im Detail aufgerufen werden. Hier finden Sie auch alle passenden Dokumente zum Nachdrucken.

| Adresse allgemein Berlin   Auftrags-Nr                                                                 | Adresse eindeutig |            |
|----------------------------------------------------------------------------------------------------|-------------------|------------|
| Auftrags-Nr.         Datum (von/bis)         01.07.2015         Rechnungs-Nr.         Lieferschein-Nr. | dresse allgemein  | Berlin     |
| Datum (von/bis)     01.07.2015       Rechnungs-Nr.                                                     | Auftrags-Nr.      |            |
| Rechnungs-Nr.     Lieferschein-Nr.                                                                     | Datum (von/bis)   | 01.07.2015 |
| Lieferschein-Nr.                                                                                       | Rechnungs-Nr.     |            |
|                                                                                                    | Lieferschein-Nr.  |            |
| Bestell-Nr.                                                                                            | Bestell-Nr.       |            |
| Artikel                                                                                                | Artikel           |            |

# 4.2 RAHMENVERTRAG SUCHEN

Ähnlich wie in der Recherche nach Aufträgen können Sie in der "Rahmenvertragssuche" (Recherche/Rahmenvertrag) Ihre bestehenden Rahmenverträge suchen und anzeigen lassen. Dabei kann nach der Vertragsnummer oder der Artikelnummer gesucht werden.

Angezeigt werden dabei jeweils die Restmengen, der Einzelpreis und der Erfüllungstermin.

#### RAHMENVERTRAGSSUCHE

| R             | ahmenvertrag | s-Nr.                |                 |             |              |       |            |     |
|---------------|--------------|----------------------|-----------------|-------------|--------------|-------|------------|-----|
|               | Artike       | l-Nr.                |                 |             |              |       |            |     |
|               |              | Suchen Zurücksetzten |                 |             |              |       |            |     |
| Rahmenvertrag | Artikel      | Beschreibung         | Erfüllungsdatum | Gesamtmenge | offene Menge | Preis | Preisbasis | ME  |
| 9130221       | DEMO08152    | KK 80 eloxalsilber   | 31.12.2013      | 50          | 0            | 0     | 1          | Stk |
|               | DEMO08152    | KK 80 eloxalsilber   | 31.12.2013      | 50          | 50           | 0     | 1          | Stk |
| 9130382       | DEM000132    |                      |                 |             |              |       |            |     |

## 4.3 SENDUNGEN SUCHEN

Über den Menüpunkt "Recherche/Sendungen" können Sie nach Sendungen suchen, um eine Sendungsverfolgung des jeweiligen Frachtführers aufzurufen.

Geben Sie dazu einen Suchbegriff aus der Adresse, den Auftrag oder die Lieferscheinnummer ein und wählen Sie einen Zeitraum raus (letzten 7, 14 oder 31 Tage). Klicken Sie anschließend auf "Aktualisieren", um die Ergebnisse zu erhalten.

Über den Button "Status" erhalten Sie die Trackinginformationen des jeweiligen Anbieters. Das

Symbol ៉ zeigt den dazugehörigen Lieferschein an.

| Suchbegriff |         | Zeitraum         |            |               |                                                           |        |
|-------------|---------|------------------|------------|---------------|-----------------------------------------------------------|--------|
|             |         | letzten 14       | Tage 🔻 🛛 🗸 | Aktualisieren |                                                           |        |
| Spediteur   | Auftrag | Lieferschein-Nr. | Datum      | Tracking-Nr.  | Adresse                                                   |        |
| TOF         | 1307191 | 759258           | 10.12.2015 | 325953035617  | Friedrich , An der Kirche 12, 70000 Nürnberg, Deutschland | Status |
| TOF         |         |                  |            |               |                                                           |        |

Tipp: bei ausländischen TOF-Sendungen, kopieren Sie die Tracking-Nr. und suchen unter http://www.eurodis.com/de/track\_and\_trace/index.php

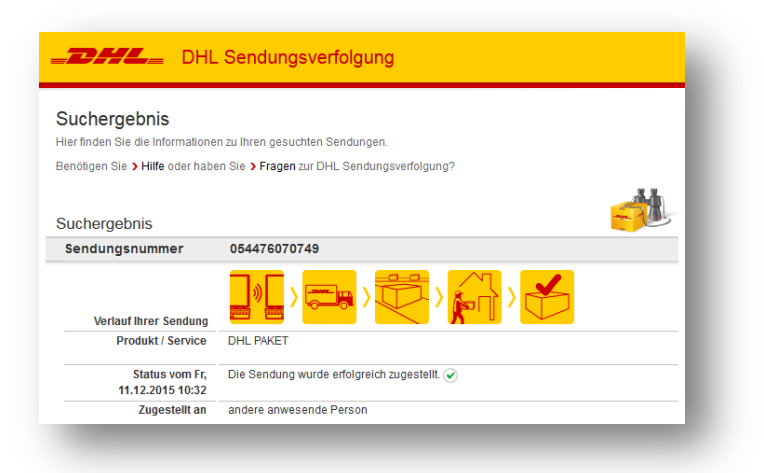

# 5 EINSTELLUNGEN

## 5.1 PASSWORT ÄNDERN

Im Kundenportal können Sie jederzeit über den Menüpunkt "Einstellungen/Passwort" das bestehende Passwort ändern. Geben Sie dazu Ihr altes und zweimal das neue Passwort ein.

| ▶ PASSWORT ÄNDERN    |                    |
|----------------------|--------------------|
| Altes Passwort       |                    |
| Neues Passwort       |                    |
| Passwort wiederholen |                    |
|                      | Passwort speichern |

## 5.2 ADRESSEN

Über den Menüpunkt "Einstellungen/Adressen" können Sie bereits erfasste Adressen löschen. Dies kann sinnvoll sein, falls Sie sich bei der Erfassung vertippt haben und bei zukünftigen Erfassungen die fehlerhafte Adresse in der Vorschlagsliste jedes Mal erneut angezeigt wird.

Suchen Sie über einen beliebigen Begriff die gewünschte Adresse und löschen Sie diese durch Klick auf den Button "Löschen".

| Suchbe | griff Max      |        |        |                | Suche | en        |             |         |
|--------|----------------|--------|--------|----------------|-------|-----------|-------------|---------|
| ID     | Name 1         | Name 2 | Name 3 | Strasse        | PLZ   | Ort       | Land        |         |
| 102957 | Max Mustermann |        |        | Bahnhofstr. 12 | 80000 | München   | Deutschland | Löschen |
| 102959 | Max Mutzke     |        |        | Gelände 1      | 60000 | Frankfurt | Deutschland | Löschen |
| 102972 | Max Mustermann |        |        | Bahnhofstr. 12 | 80000 | München   | Deutschland | Löschen |
|        |                |        |        |                |       |           |             |         |

## 5.3 HILFE

Der Aufruf des Menüs "Einstellungen/Hilfe" zeigt dieses Dokument an.